# 中華電信 hicloud S3 雲儲存 Android App 使用手冊

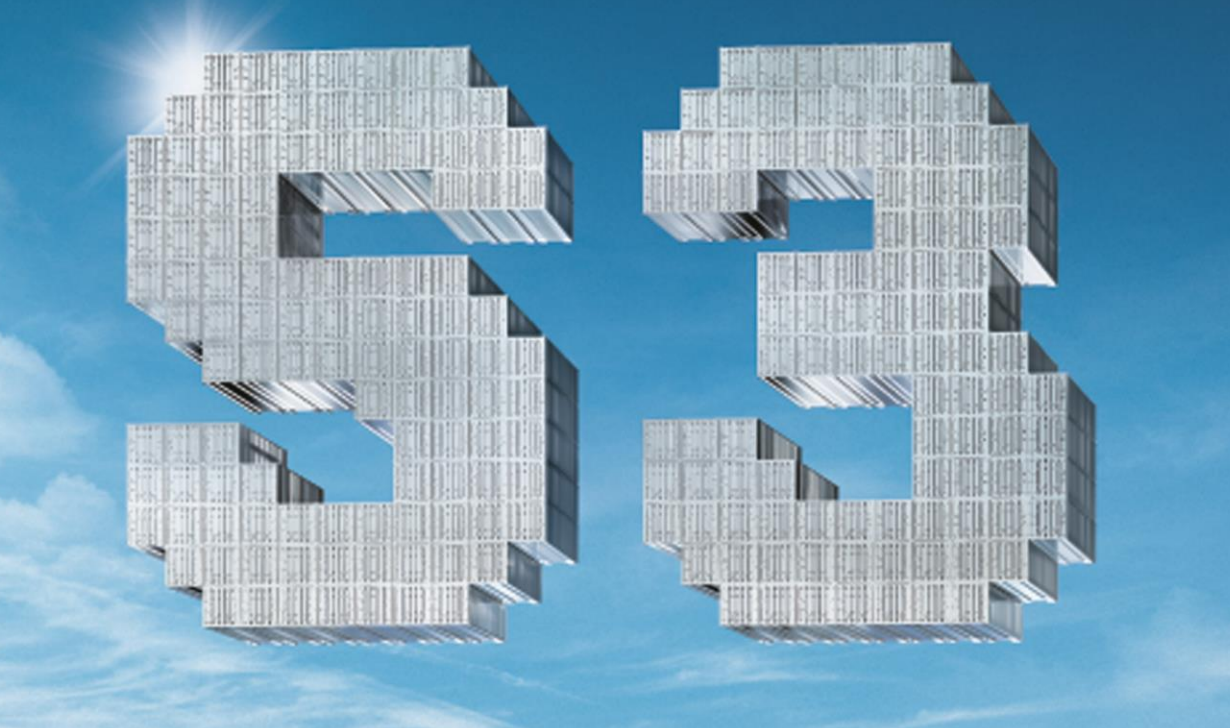

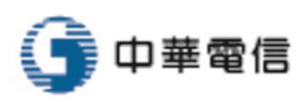

hicloud

# 如何透過 Android App 使用 hicloud S3 雲儲存

## 1. 下載程式

至 google market 下載"S3Anywhere(Amazon S3 cloud)"

| 《 》 應用程式 | <u>+</u>                                    | ९ < । |  |  |  |  |
|----------|---------------------------------------------|-------|--|--|--|--|
|          | S3Anywhere (Amazon S3<br>cloud)<br>LYSESOFT |       |  |  |  |  |
|          | 解除安裝                                        | 開啟    |  |  |  |  |
|          |                                             |       |  |  |  |  |

#### 2. 輸入帳號資訊

進入程式後,在主頁面點選"Add"鈕,新增您 S3 的 Access Key 及 Secret Key

| 😂 S3Anywhere                                                                                                    |                                         |                                                          |                                         |
|----------------------------------------------------------------------------------------------------|-----------------------------------------|----------------------------------------------------------|-----------------------------------------|
| S3Anywhere is a storage service buckets and objects manager for ,<br>with Amazon S3 (Simple Storage Service). It allows managing seve<br>comes with both a device file browser and a bucket file browser. In<br>upload features, files can be renamed, deleted and more through de<br>see permissions (ACL).<br>Select your S3 bucket: | Androi<br>ral sto<br>additio<br>evice n | d devices. I<br>rage bucke<br>on to downl<br>nenu. You c | t works<br>ts. It<br>oad and<br>an also |
|                                                                                                    | •                                       | Connect                                                  | Sync                                    |
| Import Add Edit Copy Remove                                                                                                    | a S3 H                                  | TTP reaues                                               | its.                                    |

#### 如何透過 Android App 使用 hicloudS3 雲儲存

| 🔓 S3Any                                 | S3Anywhere                                                                                                    |                                                                                 |               |        |  |  |
|-----------------------------------------|----------------------------------------------------------------------------------------------------|---------------------------------------------------------------------------------|---------------|--------|--|--|
|                                         | General                                                                                                    | Advanced                                                                        | t<br>Sync     |        |  |  |
| S3 URL:                                 | http://tutorial.                                                                                                    | s3.hicloud.net.tw                                                               |               | select |  |  |
| KeylD:                                  | U0U0MU5UQ>                                                                                                    | <pre>(hNVFUxTnpFek5qUXhF</pre>                                                  | VFUyTnpJME9ET | то     |  |  |
| SecretKey                               | TXpOaU1XUX0<br>md5TUdaaE50                                                                                                    | dPRE5pTURkbU5HSTBC<br>γVT0                                                      | amd3WW1GaE9U  | TXINa  |  |  |
| Bucket:                                 | tutorial                                                                                                    |                                                                                 |               |        |  |  |
| Local dir:                              | /storage/emu                                                                                                    | lated/0/Download                                                                |               | browse |  |  |
| Remote di                               | emote dir: /yourfolder (optional) b                                                                                                    |                                                                                 |               |        |  |  |
| Resume:                                 | Enable for d                                                                                                    | ownload                                                                         |               |        |  |  |
| ◆ 欄 — — — — — — — — — — — — — — — — — — | 解釋<br>3 URL<br>ttp://your-bucknar<br>ttp://your-bucknar<br>(a) 2000 Access K<br>a) 2000 Access K<br>a) 2000 Acces | ne.s3.hicloud.net.tw<br>Key<br>ey<br>上 Bucket<br>案存放的路徑<br>Bucket 裡的 Folder 才有需 | 分公司           |        |  |  |

輸入完成後·點選"Save"鈕會提示您是否以 Bucket 的名稱命名這個連線設定·按"OK" 鈕即可完成帳號新增

#### 如何透過 Android App 使用 hicloudS3 雲儲存

| 😽 S3Anywhere |                 |                      |                 |  |  |  |
|--------------|-----------------|----------------------|-----------------|--|--|--|
| . (          | General         | Advanced             | 1<br>Sync       |  |  |  |
| S3 URL:      | http://s3.hiclo | oud.net.tw           | select          |  |  |  |
| KeylD:       | UOUON Name s    | ettings to be saved: | VFUyTnpJME9ETT0 |  |  |  |
| SecretKey:   | TXpOa<br>md5Tl  | ial<br>Ok            | V1GaE9UTXINa    |  |  |  |
| Bucket:      | tutoria         |                      |                 |  |  |  |
| Local dir:   | /storage/emu    | lated/0/Download     | browse          |  |  |  |
| Remote dir:  | /               |                      | browse          |  |  |  |
| Resume:      | Enable for d    | ownload              |                 |  |  |  |

#### 3. 開始連線

回到主頁面選擇剛剛新增的帳號"tutorial",並點擊"Connect"鈕即可連線至 hicloud S3 雲

儲存服務

| 🔰 S3Anywhere                                                                                                    |  |                |     |      |      |        |  |  |  |
|----------------------------------------------------------------------------------------------------|--|----------------|-----|------|------|--------|--|--|--|
| S3Anywhere is a storage service buckets and objects manager for Android devices. It works with Amazon S3 (Simple Storage Service). It allows managing several storage buckets. It comes with both a device file browser and a bucket file browser. In addition to download and upload features, files can be renamed, deleted and more through device menu. You can also see permissions (ACL). |  |                |     |      |      |        |  |  |  |
| tutorial                                                                                                    |  | ← Connect Sync |     |      |      |        |  |  |  |
|                                                                                                    |  | Import         | Add | Edit | Сору | Remove |  |  |  |
| Note: Your SecretKey is NOT sent over the network. It allows signing S3 HTTP requests.                                                                                                    |  |                |     |      |      |        |  |  |  |

### 4. 連線成功

#### 接著連線成功即可看到該 Bucket 裡的文件

| 🔰 S3Anywhere              |                           |                         |  |  |
|---------------------------|---------------------------|-------------------------|--|--|
| Device file browser       | Download                  | Close                   |  |  |
|                           | Current: /                |                         |  |  |
| 📀 [Go up a folder]        |                           |                         |  |  |
| hicloud-S3-API.pdf        |                           | 2.7 MB<br>4/02/13 18:30 |  |  |
| hicloud-S3-FAQ.pdf        | 348.6 KB<br>4/02/13 18:30 |                         |  |  |
| hicloud-S3-QuickStart.pdf | 1.3 MB<br>4/02/13 18:30   |                         |  |  |
| hicloud_S3_C-sharp_Samp   | oleCode.zip               | 1.3 MB<br>4/02/13 18:30 |  |  |
| hicloud_S3_JAVA_SampleC   | Code.zip                  | 1.4 MB<br>4/02/13 18:30 |  |  |
| hicloud_S3_PHP_SampleC    | ode.zip                   | 1.3 MB<br>4/02/13 18:30 |  |  |

#### ▶ 下載檔案教學

選擇您要下載的檔案並點擊上方"Download"鈕時會跳出提醒視窗詢問是否要下載檔案到該路

徑"/storage/emulated/0/Download"(步驟 2 所設定的 Local dir) · 按 OK 即開始下載檔案

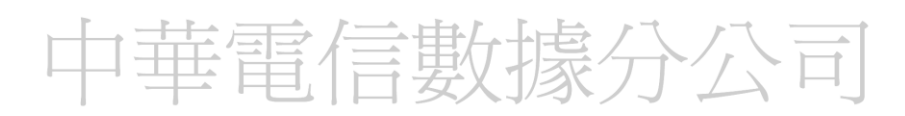

| S3Anywhere                                                                                                    |            |                         |  |  |  |  |
|----------------------------------------------------------------------------------------------------|------------|-------------------------|--|--|--|--|
| Device file browser                                                                                                | Download   | Close                   |  |  |  |  |
|                                                                                                    | Current: / | -                       |  |  |  |  |
| 똉 [Go up a folder]                                                                                                 |            |                         |  |  |  |  |
| hicloud-S3-API.pdf                                                                                                 |            | 2.7 M<br>4/02/13 18:    |  |  |  |  |
| hicloud-S3-FAQ.pdf                                                                                                 |            | 348.6 K<br>4/02/13 18:1 |  |  |  |  |
| hicloud-S3-QuickStart.pdf                                                                                          |            | 1.3 M<br>4/02/13 18:    |  |  |  |  |
| hicloud_S3_C-sharp_SampleCode.zip                                                                                  |            |                         |  |  |  |  |
| hicloud_S3_JAVA_SampleCode.zip                                                                                     |            |                         |  |  |  |  |
| hicloud_S3_PHP_SampleCode.zip 1.                                                                                   |            |                         |  |  |  |  |
|                                                                                                    |            |                         |  |  |  |  |
|                                                                                                    |            |                         |  |  |  |  |
| Download                                                                                                    |            |                         |  |  |  |  |
| 1 file(s) to download from bucket into /storage/emulated/0/<br>Download folder on device, do you want to proceed ? |            |                         |  |  |  |  |
| Ok                                                                                                    | (          | Cancel                  |  |  |  |  |

#### ≻ 上傳檔案教學

點擊"Device file browser"並選擇本地端欲上傳的檔案"UploadDemo.zip"後選擇"Upload"鈕 後會跳出一提示訊息,按下"OK"鈕即可開始上傳檔案

|                                   | 🗧 S3Anywhere            |            |                           |
|-----------------------------------|-------------------------|------------|---------------------------|
| 4                                 | Device file browser     | Download   | Close                     |
|                                   |                         | Current: / |                           |
|                                   | ][Go up a folder]       |            |                           |
| hicloud-S3-API.pdf                |                         |            | 2.7 MB<br>4/02/13 18:30   |
| hicloud-S3-FAQ.pdf                |                         |            | 348.6 KB<br>4/02/13 18:30 |
| hicloud-S3-QuickStart.pdf         |                         |            | 1.3 MB<br>4/02/13 18:30   |
| hicloud_S3_C-sharp_SampleCode.zip |                         |            | 1.3 MB<br>4/02/13 18:30   |
| hicloud_S3_JAVA_SampleCode.zip    |                         |            | 1.4 MB<br>4/02/13 18:30   |
| *                                 | hicloud_S3_PHP_SampleCo | ode.zip    | 1.3 MB<br>4/02/13 18:30   |
|                                   |                         |            |                           |

#### 如何透過 Android App 使用 hicloudS3 雲儲存

| 😂 S3Anywhere       | 3                              |                                |
|--------------------|--------------------------------|--------------------------------|
| S3 file browser    | Upload                         | Close                          |
| Curren             | t: /storage/emulated/0/Downloa | ad                             |
| 🕓 [Go up a folder] |                                |                                |
| 🚽 Adobe Reader     |                                | 12/26/12 16:28                 |
| 2 Down             |                                | 2/21/13 13:32                  |
| UploadDemo.zip     |                                | <b>1.4 MB</b><br>4/10/13 17:17 |

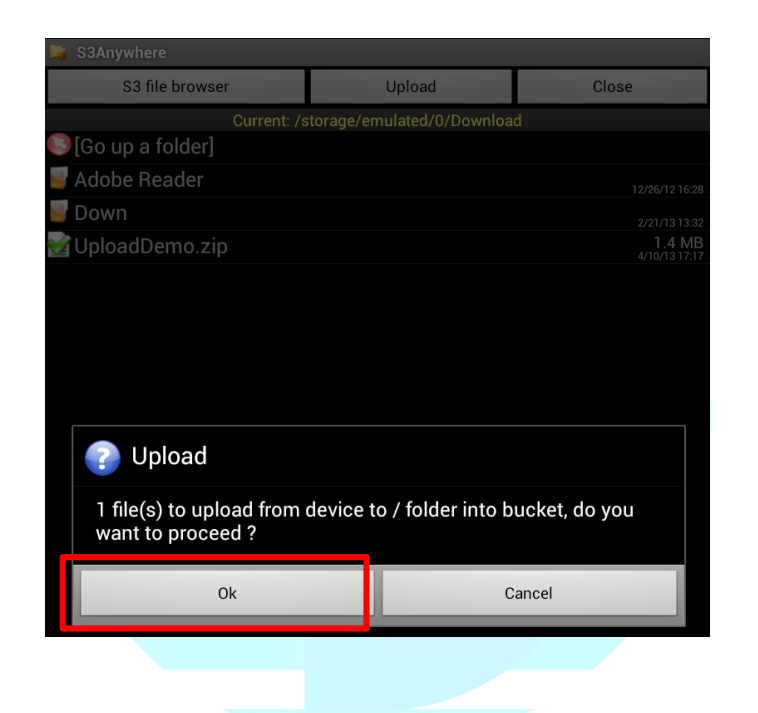

中華電信數據分公司